# USO DA INTERNET PARA BUSCA DE LITERATURA CIENTÍFICA

### Principais sites, Bases de Dados e Periódicos on-line

1. Antes da realização das buscas é importante determinar quais são as palavras-chave ou descritores do seu trabalho, isso facilitará na identificação dos artigos e outros documentos. Por exemplo, uma das palavras-chave do seu estudo é Atenção Primária. Você deverá consultar se essa palavra-chave está registrada no site dos Descritores em Ciências da Saúde (DeCs) (<u>http://decs.bvs.br/</u>), para saber se ela é a melhor para ser usada nas bases de dados. No site do DeCs clique em "consulta ao DeCs", depois em "Consulta por palavra" digite sua palavra-chave, por exemplo: Atenção Primária, e clique em "consulta". Na seqüência irá aparecer uma tela com os resultados da consulta, nesse caso o descritor registrado no DeCs é "Atenção Primária à Saúde" e é assim que você deverá usá-la nas buscas. O DeCs traz ainda o descritor em inglês e espanhol.

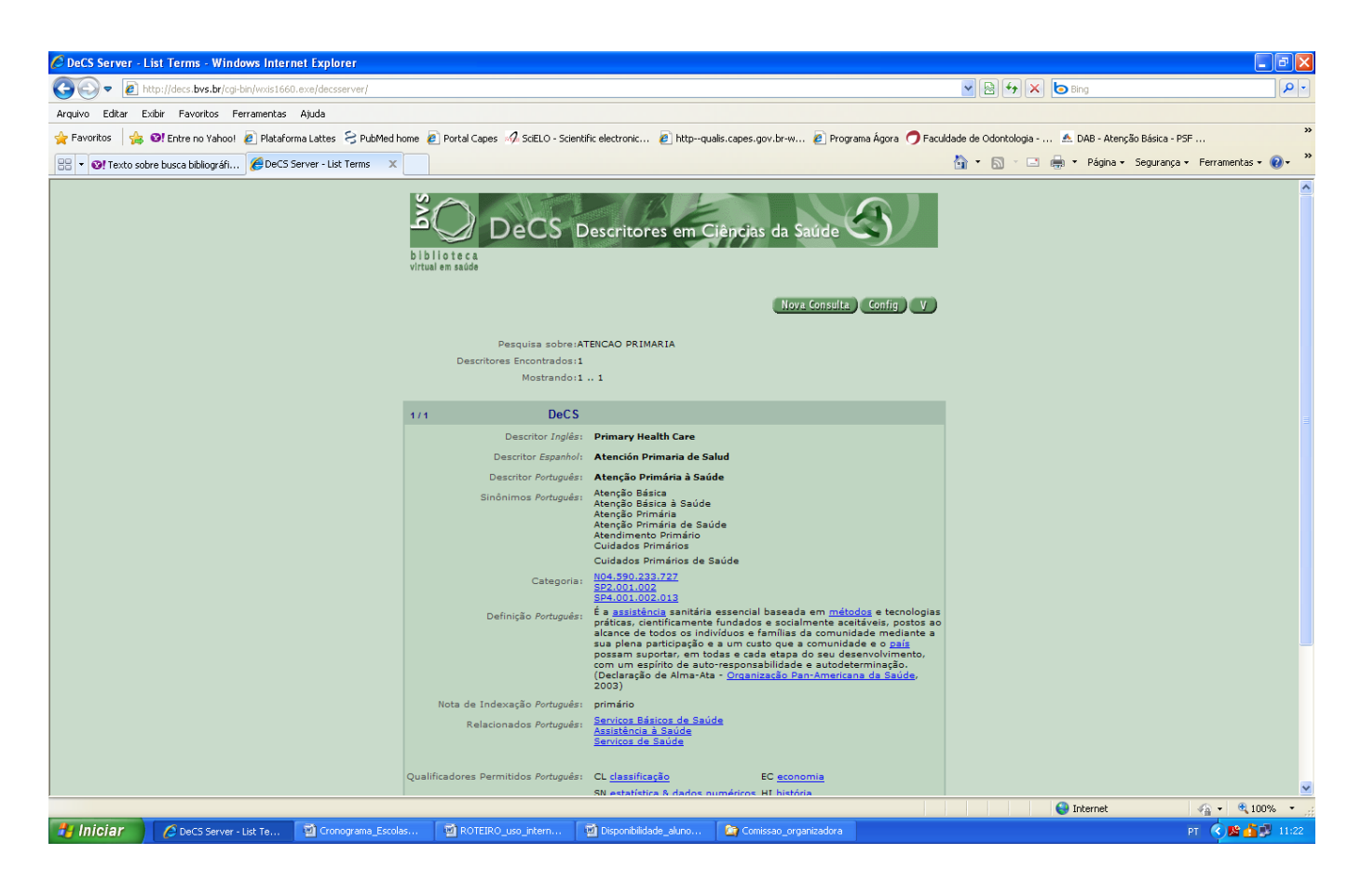

Busca no site da Bireme - BVS (Biblioteca Virtual em Saúde) - esse site usa diversas bases de dados 2. confiáveis para serem usadas em estudos científicos, ela apresenta trabalhos nos idiomas português, inglês e espanhol.

2.1. Digitar o endereço: http://regional.bvsalud.org/php/index.php

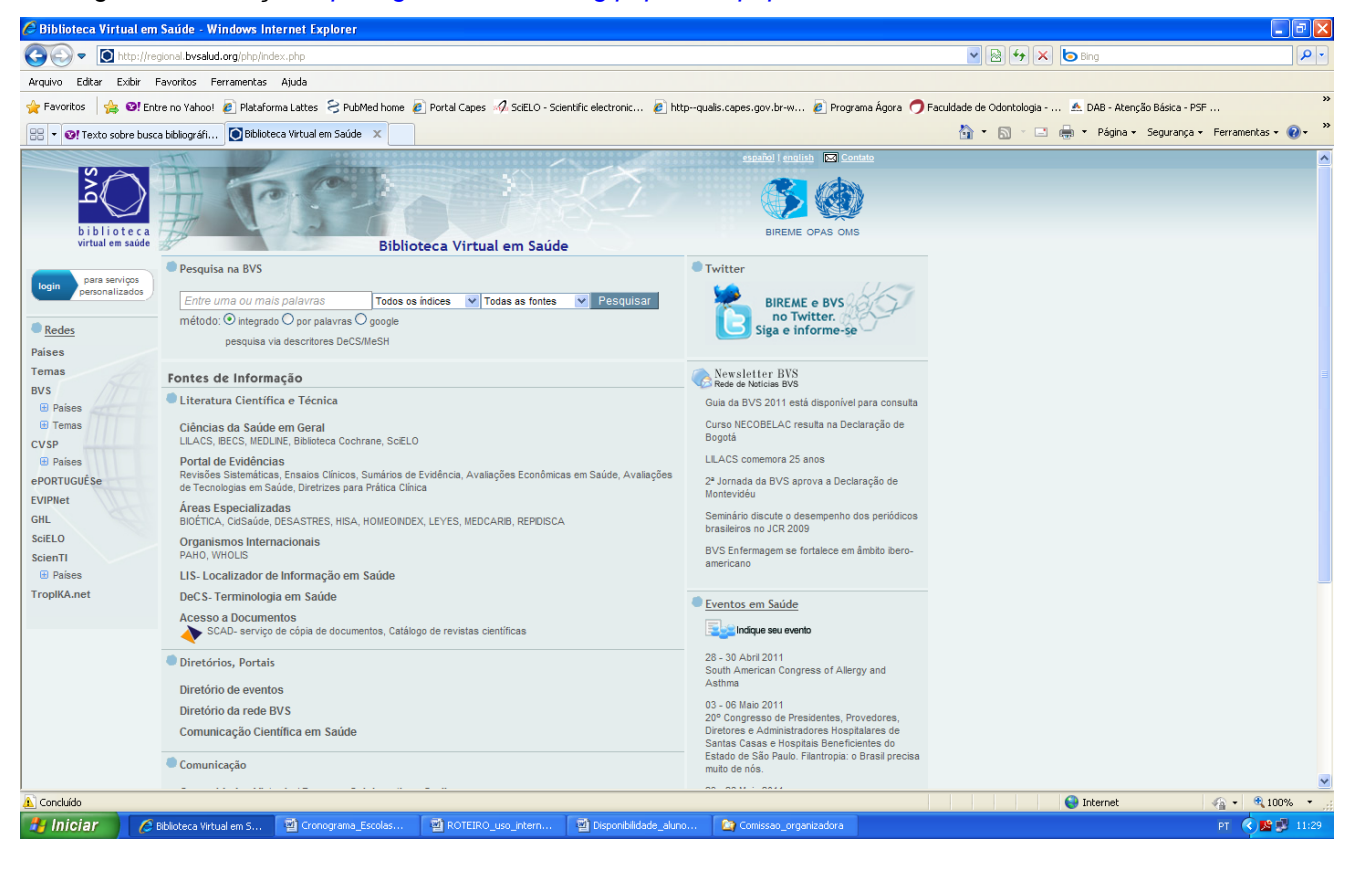

2.2. Abaixo de Ciências da Saúde em Geral, Clique em LILACS, irá abrir uma nova janela.

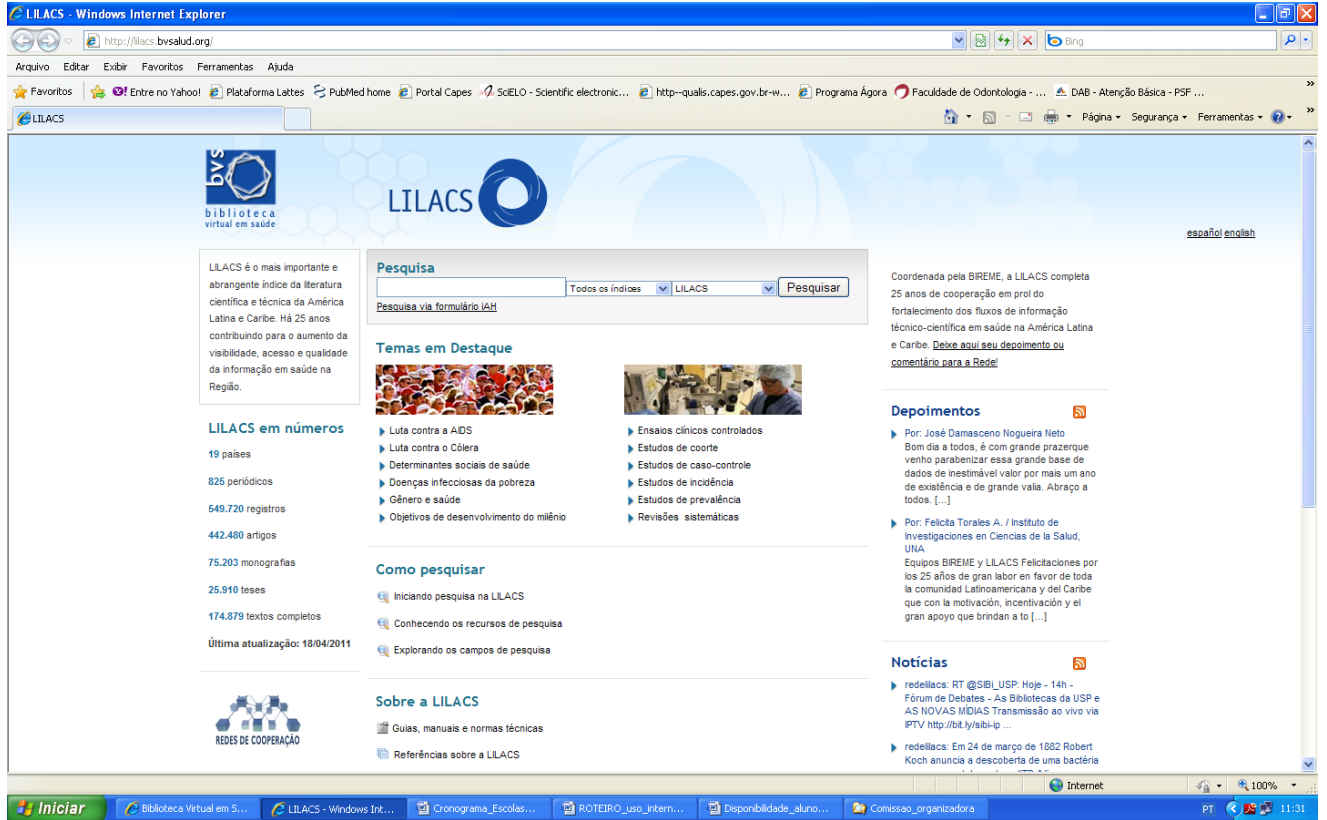

🛃 Iniciar 🖉 Biblioteca Virtual em 5... 🖉 LILACS - Windows Int... 📓 Cronograma\_Escolas... 🗃 ROTEIRO\_uso\_intern... 📑 Disponibilidade\_aluno... 🏩 Comissao\_organizadora 2.3. Digitar as palavras chave relacionadas ao seu trabalho (por exemplo: atenção primária à saúde) no campo

em branco, mantenha "Todos os índices"; no onde: mantenha "LILACS" e clique em "Pesquisar".

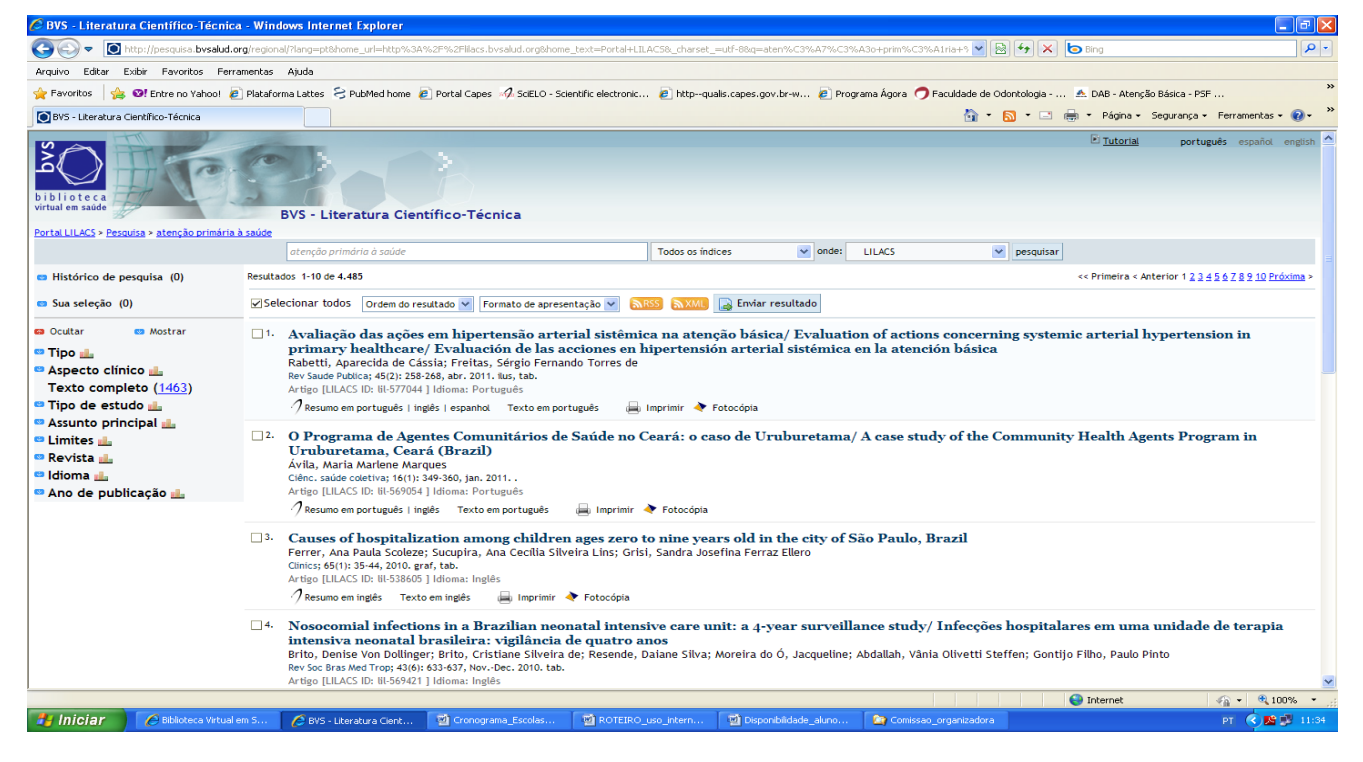

2.4. Em seguida o site exibirá todos os trabalhos encontrados nessa base de dados (LILACS) com as palavras que você digitou, mas virão muitos estudos que não irão estar relacionados ao seu tema, então o trabalho agora é fazer a seleção dos estudos que irão te interessar. Veja que com essa palavra chave foram encontrados 4.485 documentos, dentre eles 1.463 textos completos. Essa tarefa é longa, pois você deverá ler título do artigo, se te interessar, você deverá clicar sobre ele e ler o resumo. Se o resumo for selecionado depois você deverá procurar pelo artigo completo (explicação abaixo). São muitos trabalhos e você poderá refinar sua busca, ou seja acrescentar mais descritores que estejam relacionados com seu trabalho. Por exemplo, idoso e buscar por "atenção primária à saúde idoso".

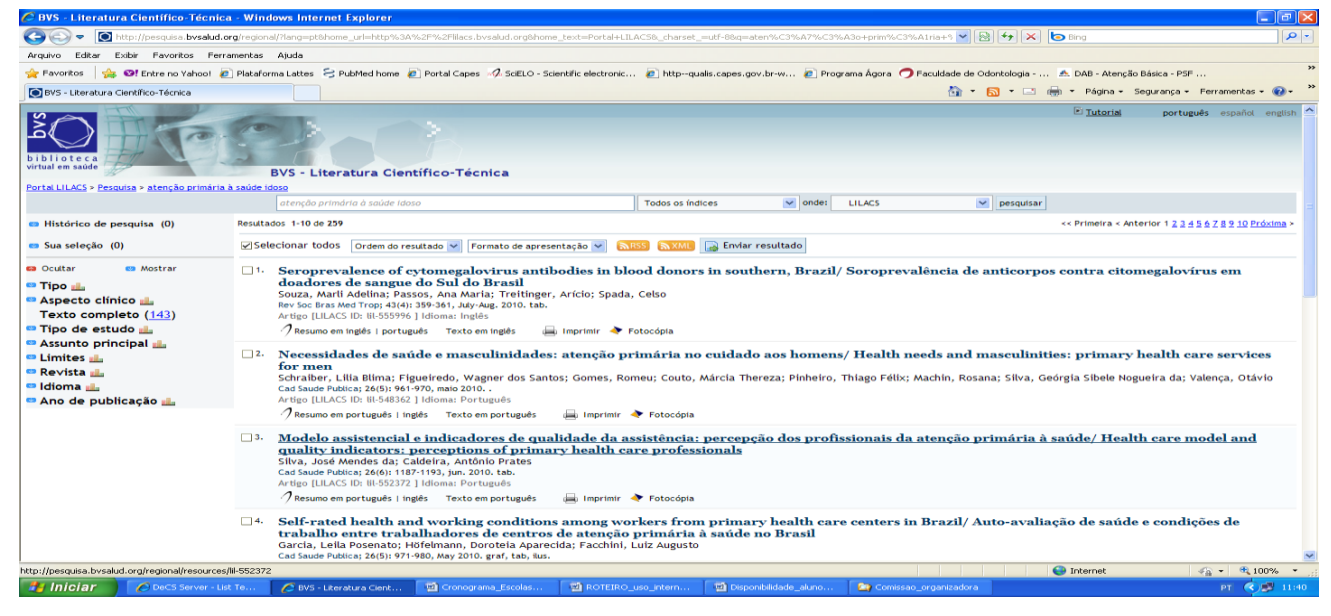

Veja que agora os resultados, foram encontrados 259 documentos com 143 de texto completo. Você refinou sua busca. A seleção das palavras-chave é muito importante e várias combinações deverão ser feitas para que se encontre o maior número possível de trabalhos relacionados ao tema.

2.5. Dentre os trabalhos poderão aparecer artigos nacionais e internacionais (publicados em inglês, português e espanhol), capítulos de livros, teses, etc. Irão nos interessar apenas artigos e eventualmente alguma tese ou dissertação.

2.6. Fazendo a seleção dos trabalhos: Nessa etapa você deverá ler o título e se interessar clicar sobre ele, em seguida aparecerá o resumo do trabalho, se ele te interessar você deverá selecioná-lo (imprimí-lo ou salvá-lo) é importante copiar a referência completa e os dados para a tabela de fichamento. E em seguida buscar o trabalho completo, que você poderá acessar no Scielo, Google, nas bibliotecas da Universidade pelo Portal Capes e em último caso você deverá solicitar pelo COMUT, que é um serviço prestado pelas bibliotecas da Universidade e CRO, pelo qual a bibliotecária pede o trabalho a outra biblioteca do País ou do mundo e esse serviço é pago, mas não custa muito caro (só iremos pedir pelo COMUT em casos muito epecíficos).

2.7. Após ler o resumo, se o trabalho não te interessar, volte a página anterior e continue sua seleção. Após finalizar a seleção é importante você anotar quais foram as palavras chave usadas, quantos trabalhos foram encontrados e quais os critérios de seleção que você usou, por exemplo, "foram selecionados apenas trabalhos publicados na língua portuguesa e inglesa". Essas informações são importantes para escrevermos na metodologia do nosso estudo.

3. No site do SciELO [Scientific Electronic Library Online] (<u>http://www.scielo.br/</u>), que é outra base de dados, é possível fazer a busca de artigos nas próprias revistas onde eles estão publicados e podem ser baixados de forma completa.

| 🖉 SciELO - Scientific Electro             | nic Library Onli                                                                                                    | ne - Windows Internet I                                          | xplorer                                                                           |                                                                           |                                                    |                                                                                                    |                         |
|-------------------------------------------|----------------------------------------------------------------------------------------------------|------------------------------------------------------------------|-----------------------------------------------------------------------------------|---------------------------------------------------------------------------|----------------------------------------------------|----------------------------------------------------------------------------------------------------|-------------------------|
| COO - M http://www.so                     | elo.br/scielo.php?sci                                                                                                    | ipt=sci_home&ing=pt&nrm=is                                       | 0                                                                                 |                                                                           |                                                    | 💌 🗟 🐓 🗙 📴 Bing                                                                                     | P •                     |
| Arquivo Editar Exibir Favor               | tos Ferramentas                                                                                                    | Ajuda                                                            |                                                                                   |                                                                           |                                                    |                                                                                                    |                         |
| 🚖 Favoritos 🛛 👍 🞯! Entre no               | Yahoo! 🩋 Platafo                                                                                                    | ma Lattes 🗧 PubMed home                                          | 🙋 Portal Capes 🥠 SciELO - Sc                                                      | ientific electronic 🙋 httpq                                               | ualis.capes.gov.br-w 🙋 Prog                        | grama Ágora 🦪 Faculdade de Odontologia 🕭 DAB - Atenção Básica -                                    | PSF »                   |
| SciELO - Scientific Electronic Lib        | ary Online                                                                                                    |                                                                  |                                                                                   |                                                                           |                                                    | 🟠 🔻 🖾 🝸 🚍 🐳 Página + Seguranç                                                                      | a 🕶 Ferramentas 🕶 🔞 🕶 🎽 |
| Registre as Crabilitament                 |                                                                                                    |                                                                  |                                                                                   | Sci <u>FLO</u>                                                            | Brasil_<br>Ific Electronic Library Online]         |                                                                                                    | <u>^</u>                |
| Registre-se Gratuitament                  | periodic                                                                                                    | b (Nor                                                           | arugos                                                                            | relatorios                                                                |                                                    |                                                                                                    |                         |
| SciELO.org<br>avaliação de periódicos     | lista aira<br>lista por                                                                                                    | assunto                                                          | índice de autores<br>índice de assuntos                                           | citações de revist                                                        | as                                                 |                                                                                                    |                         |
| english<br>español                        | pesquis                                                                                                    | a de útulos                                                      | pesquisa de artigos                                                               | co-autona                                                                 |                                                    |                                                                                                    |                         |
| Ajuda<br>sobre este site<br>equipe SciELO |                                                                                                    |                                                                  |                                                                                   |                                                                           |                                                    |                                                                                                    |                         |
|                                           | SciELC                                                                                                    | A Scientific Electro<br>brasileiros.                             | nic Library Online - SciELO                                                       | D é uma biblioteca eletrô                                                 | nica que abrange uma c                             | oleção selecionada de periódicos científicos                                                       |                         |
|                                           |                                                                                                    | A SciELO é o result<br>BIREME - Centro La<br>Conselho Nacional o | ado de um projeto de pes<br>tino-Americano e do Carit<br>de Desenvolvimento Cient | quisa da FAPESP - Fund<br>oe de Informação em Ciê<br>ífico e Tecnológico. | ação de Amparo à Pesqu<br>ncias da Saúde. A partir | uisa do Estado de São Paulo, em parceria com a<br>r de 2002, o Projeto conta com o apoio do CNPq - |                         |
|                                           |                                                                                                    | O Projeto tem por c<br>produção científica                       | bjetivo o desenvolviment<br>em formato eletrônico.                                | o de uma metodologia c                                                    | omum para a preparação                             | o, armazenamento, disseminação e avaliação da                                                      |                         |
|                                           |                                                                                                    | Com o avanço das                                                 | atividades do projeto, no                                                         | vos títulos de periódicos                                                 | estão sendo incorporado                            | ios à coleção da biblioteca.                                                                       |                         |
|                                           | obre este site                                                                                                    | Esta é a home page                                               | e do site SciELO Brasil.                                                          |                                                                           |                                                    |                                                                                                    |                         |
|                                           | O objetivo deste site é implementar uma biblioteca eletrônica que possa proporcionar um amplo acesso a coleções de periódicos como um todo,<br>aos fasciculos de cada título de periódico, assim como aos textos completos dos artigos. O acesso aos títulos dos periódicos e aos artigos pode<br>ser feito através de indíces e de formulários de busca. |                                                                  |                                                                                   |                                                                           |                                                    |                                                                                                    |                         |
|                                           | O site da SciELO é parte do Projeto FAPESP/BIREME/CNPq e um dos produtos da aplicação da metodologia para preparação de publicações eletrônicas em desenvolvimento, especialmente o módulo de interface Internet.                                                                                                    |                                                                  |                                                                                   |                                                                           |                                                    |                                                                                                    |                         |
|                                           |                                                                                                    | Este site é constan                                              | temente atualizado tanto                                                          | no seu formato como n                                                     | o seu conteúdo, de acor                            | rdo com os avancos e os resultados do proieto.                                                     |                         |
| http://www.soelo.org/php/index.ph         | Mang=pt                                                                                                    | Carlo constate                                                   | Concernence Freedor                                                               | TO POTEIRO una intern                                                     | Dispecibilidade alune                              | Comisso constrainadora                                                                             |                         |

3.1. Clicar em **português** do lado esquerdo da página (a página será exibida em português)

3.2. Você poderá fazer a busca por "Periódicos", "Artigos" ou "Relatórios". Vamos exemplificar por "Artigos".

3.3. Clicar em pesquisa de artigos, você estará na Coleção da biblioteca, agora digite as palavras chave do seu trabalho (por exemplo, atenção primária à saúde), digite no campo "pesquisar", mantenha selecionado "no campo todos os índices" e clique em "pesquisa"

| iAH Interface de pesquisa 2.4 - Windows Internet Explorer               |                                                                                                    |                                                                            |
|-------------------------------------------------------------------------|----------------------------------------------------------------------------------------------------|----------------------------------------------------------------------------|
| COO = M http://www.scielo.br/cgi-bin/wxis.exe/iah/?IsisScript=iah/iah.: | is&base=article%5Edlibrary&fmt=iso.pft⟨=p                                                                   | 💌 🗟 😽 🗙 🍉 Bing 🖉 🗸                                                         |
| Arquivo Editar Exibir Favoritos Ferramentas Ajuda                       |                                                                                                    |                                                                            |
| 🙀 Favoritos 🛛 🖕 🛯 Entre no Yahoo! 🔊 Plataforma Lattes 🗧 PubMed ho       | me 🙋 Portal Capes 🛷 ScELO - Scientific electronic 🙋 httpqualis.capes.gov.br-w                               | 🔊 Programa Ágora 🤿 Faculdade de Odontologia 🔺 DAB - Atenção Básica - PSF 👋 |
| AH Interface de pesquisa 2.4                                            |                                                                                                    | 🏠 🔹 🔝 🐇 🖃 🖶 👻 Página - Segurança - Ferramentas - 🔞 - 🎽                     |
|                                                                         | Scip                                                                                                    | S3                                                                         |
|                                                                         | Base de dados : article                                                                                     | Formulário básico                                                          |
|                                                                         | Pesqu                                                                                                    | isar por i romitidano invie                                                |
|                                                                         | 1 atenção primária à saúde Todos os índices                                                                 |                                                                            |
|                                                                         | 2 and V Todos os índices                                                                                    | ✓ ▲ índice                                                                 |
|                                                                         | 3 and V Todos os índices                                                                                    | Indice                                                                     |
|                                                                         | (config) (limpa) (pesquisa)                                                                                 |                                                                            |
|                                                                         | Search engine: IAN powered by WWWISIS<br>BIREME/OPAS/OMS - Centro Latino-Americano e do Ceribe de Informaçã | o em Clências da Saúde                                                     |
| Concluído                                                               |                                                                                                    | Comissao_organizadora_rmet 🎻 🔹 🔍 100% 🔹                                    |
| DeCS Server - List Te 🖉 iAH Interface de pe                             | 🔄 Cronograma_Escolas 🔄 ROTEIRO_uso_intern 🔮 Disponibilida                                                   | de_aluno 🔯 Comissao_organizadora PT 🔇 🦉 11:54                              |

3.4. Irão aparecer as referências encontradas, com a palavra-chave usada foram localizadas 238 referências. Para acessar o artigo completo clique em "texto em português" ou "texto em inglês" e para obter o arquivo em PDF, do lado Direito da página clique em "artigo em PDF". Caso queira apenas ler o resumo, clique em "resumo em português".

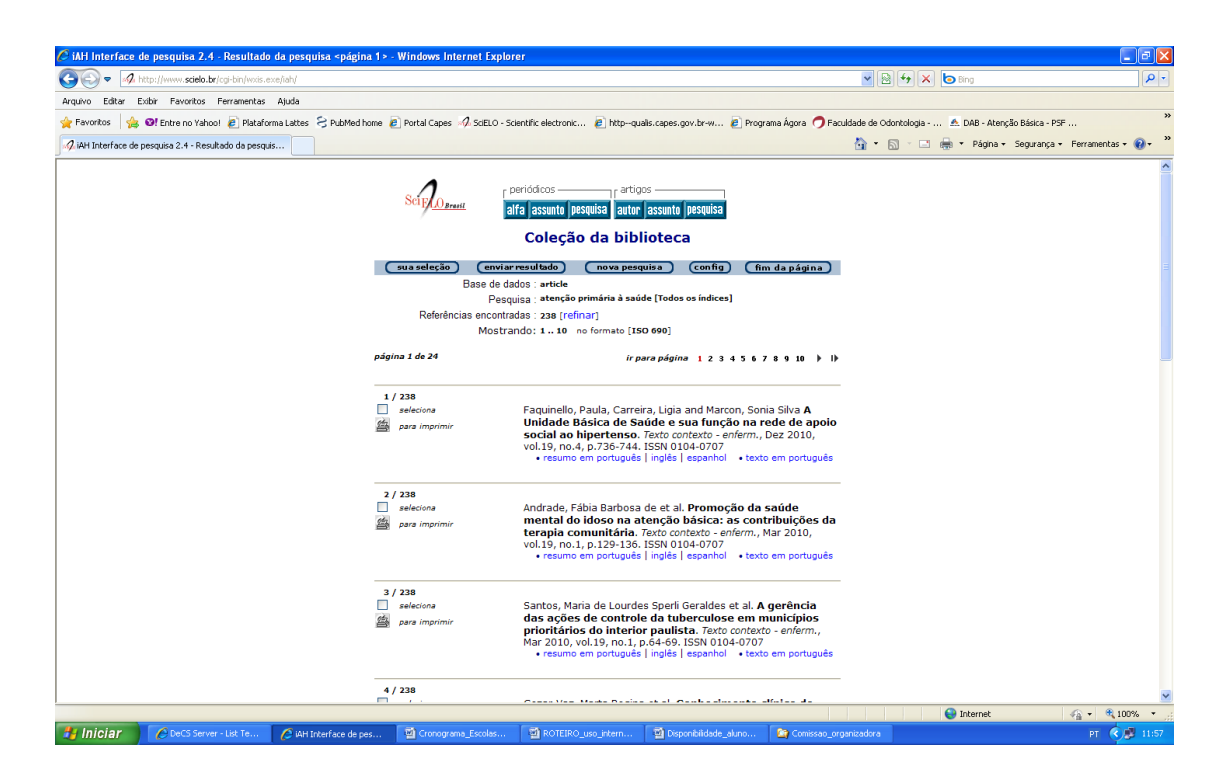

3.5. Para acessar por periódico, volte ao passo 3.2 e em "Periódicos" clique em **lista alfabética**, vamos exemplificar clicando no periódico **Ciência e Saúde Coletiva** 

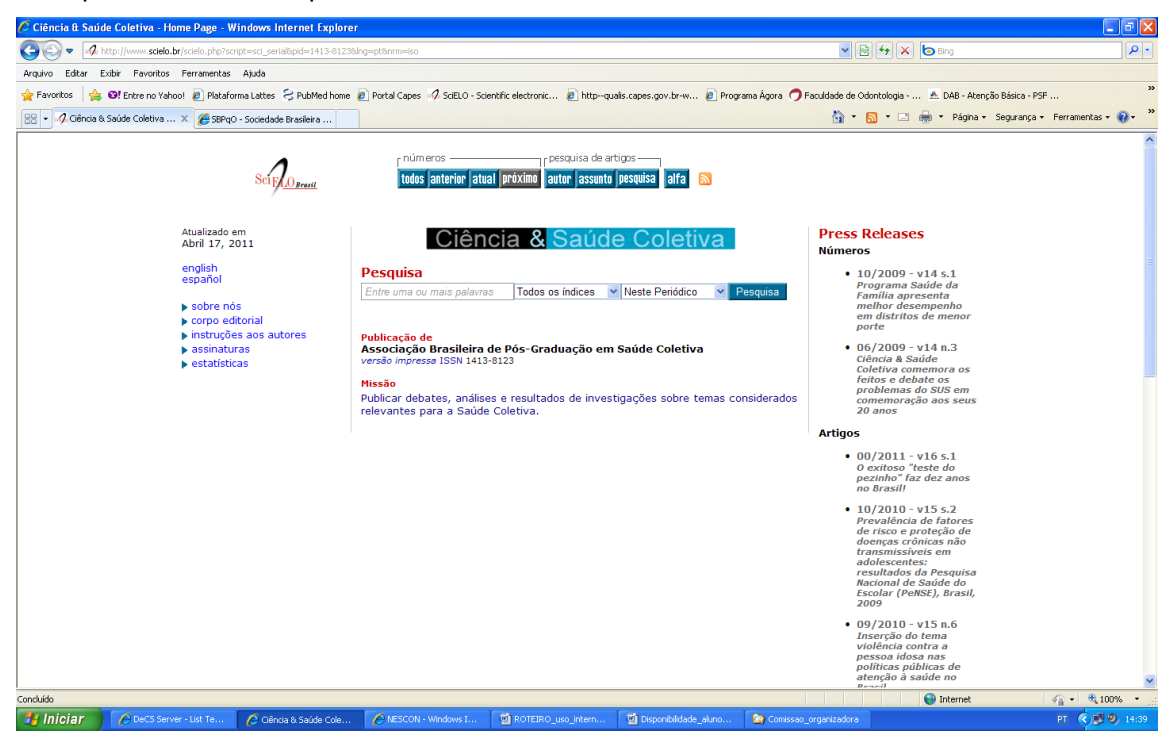

3.6. No topo da página em números clicar sobre o ícone todos

| 🔆 Ciènc, saúde coletiva - Números disponíveis - Windows Internet Explorer 📃 🕑 🔀                                                                                                    |                                  |          |                 |        |                 |            |                       |         |                        |         |           |            |                        |
|----------------------------------------------------------------------------------------------------|----------------------------------|----------|-----------------|--------|-----------------|------------|-----------------------|---------|------------------------|---------|-----------|------------|------------------------|
| 🗿 🕞 💌 🕼 http://www.sceleb.kr/iscele.php?sceleb.ar/isceleb.php?sceleb.ar/isceleb.ar/isceleb.ar/isceleb.ar/i |                                  |          |                 |        |                 |            |                       |         |                        |         |           |            |                        |
| Arquivo Editar Existir Favoritos Fernamentas Ajuda                                                                                                    |                                  |          |                 |        |                 |            |                       |         |                        |         |           |            |                        |
| 👷 Parovitos 🙀 🞯 Entre no Yahool 🖉 Plataforma Lattes 🗧 Public dages 🖉 Soluti Capes 🛷 Soluti Committic electronic 👔 http=quals.capes.gov.tx+w 👔 Programa Agros 🤿 Faculdade de Odontologia 🔺 DAB - Aterção Básca - PSF 🍅                                                                                                    |                                  |          |                 |        |                 |            |                       |         |                        |         |           |            |                        |
| 👷 + 🖉 Cléric, solide coleterie - N 🗶 🍘 Stérigo - Sociedade Brastere                                                                                                    |                                  |          |                 |        |                 |            |                       |         |                        |         |           |            |                        |
| Scip                                                                                                    |                                  |          |                 |        |                 |            |                       |         |                        |         |           |            |                        |
| Números disponívei                                                                                                    | s*                               |          |                 |        |                 |            |                       |         |                        |         |           |            |                        |
| Ano                                                                                                    | Vol.                             | Número   |                 |        |                 |            |                       |         |                        |         |           |            |                        |
| 2011                                                                                                    | 16                               | 1        | 2               | 3      | suppl.1         |            |                       |         |                        |         |           |            |                        |
| 2010                                                                                                    | 15                               | 1        | 2               | 3      | 4               | 5          | 6                     | suppl.1 | suppl.2                | suppl.3 |           |            |                        |
| 2009                                                                                                    | 14                               | 1        | 2               | 3      | 4               | 5          | 6                     | suppl.1 |                        |         |           |            |                        |
| 2008                                                                                                    | 13                               | 1        | 2               | 3      | 4               | 5          | 6                     | suppl.  | suppl.2                |         |           |            | _                      |
| 2007                                                                                                    | 12                               | 1        | 2               | 3      | 4               | 5          | 6                     | suppl.  |                        |         |           |            |                        |
| 2006                                                                                                    | 11                               | 1        | 2               | 3      | 4               | suppl.     |                       |         |                        |         |           |            |                        |
| 2005                                                                                                    | 10                               | 1        | 2               | 3      | 4               | suppl.     |                       |         |                        |         |           |            |                        |
| 2004                                                                                                    | 9                                | 1        | 2               | 3      | 4               |            |                       |         |                        |         |           |            |                        |
| 2003                                                                                                    | 8                                | 1        | 2               | з      | 4               |            |                       |         |                        |         |           |            |                        |
| 2002                                                                                                    | 7                                | 1        | 2               | 3      | 4               |            |                       |         |                        |         |           |            |                        |
|                                                                                                    |                                  |          |                 |        |                 |            |                       |         |                        |         |           | <u> </u>   | ·                      |
| tulniciar A DeCS Server                                                                                                    | - List Te 🖉 Ciênc, saúde coletis | va 🖉 NES | CON - Windows I | হা দেব | EIRO uso intern | . 🗐 Dispon | bildade alun <u>o</u> | Comissa | o organizado <u>ra</u> |         | Jinternet | i de<br>PT | <100% •<br>3 3 9 14:40 |

3.7. Selecionar algum número da revista e clicar sobre ele/ escolher um dos artigos e clicar sobre **resumo em** 

## português ou pdf em português

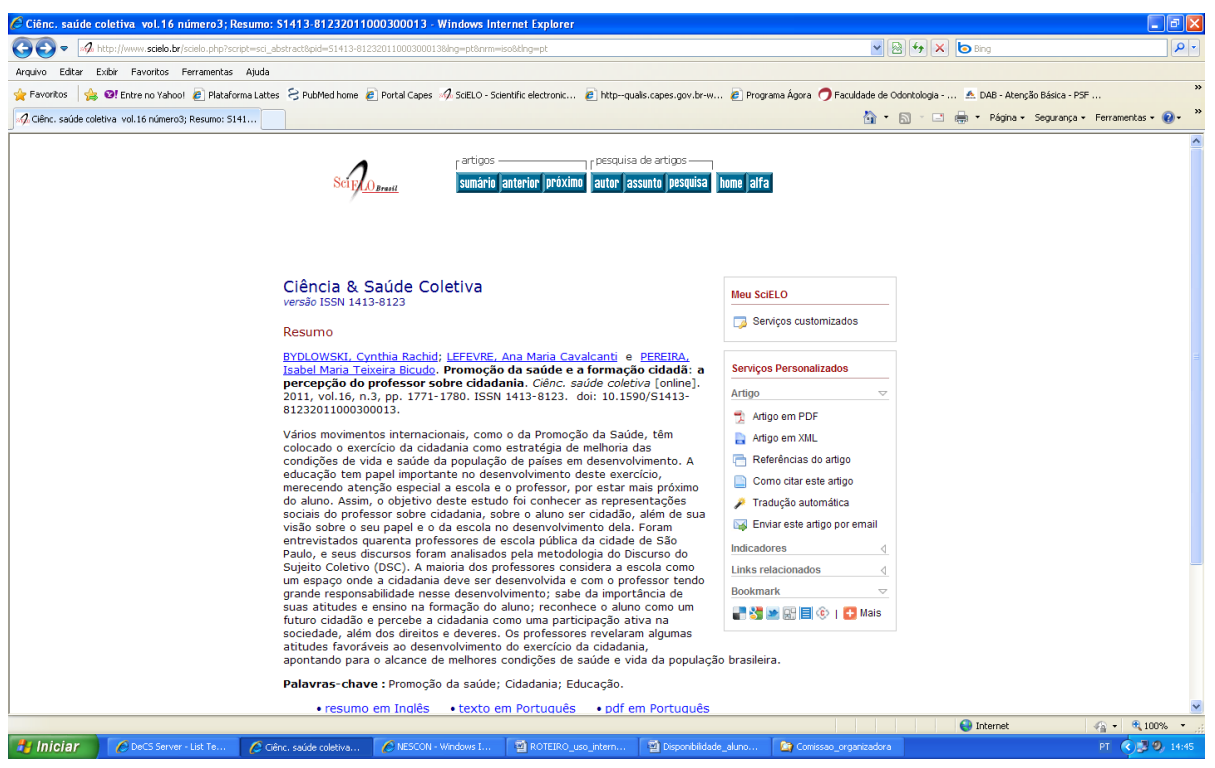

- 3.8. Para fazer uma busca por assunto nessa revista, voltar até a página de números disponíveis (item 3.6) e no topo da página em **pesquisa de artigos** clicar sobre o ícone **assunto**
- 3.9. Digite a palavra chave desejada, vamos usar **atenção primária à saúde** como exemplo, e clicar em **mostra índice**

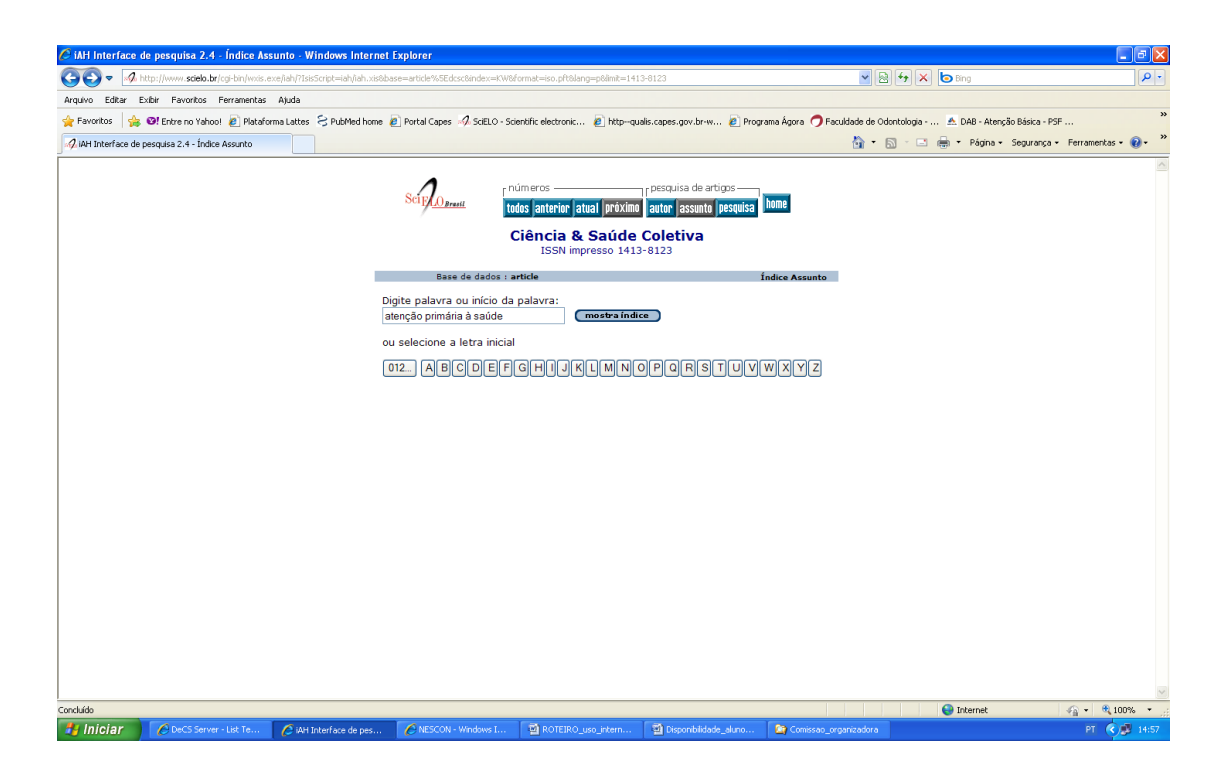

3.10. Selecione na lista de palavras ATENCAO PRIMARIA A SAUDE e clique em "pesquisa"

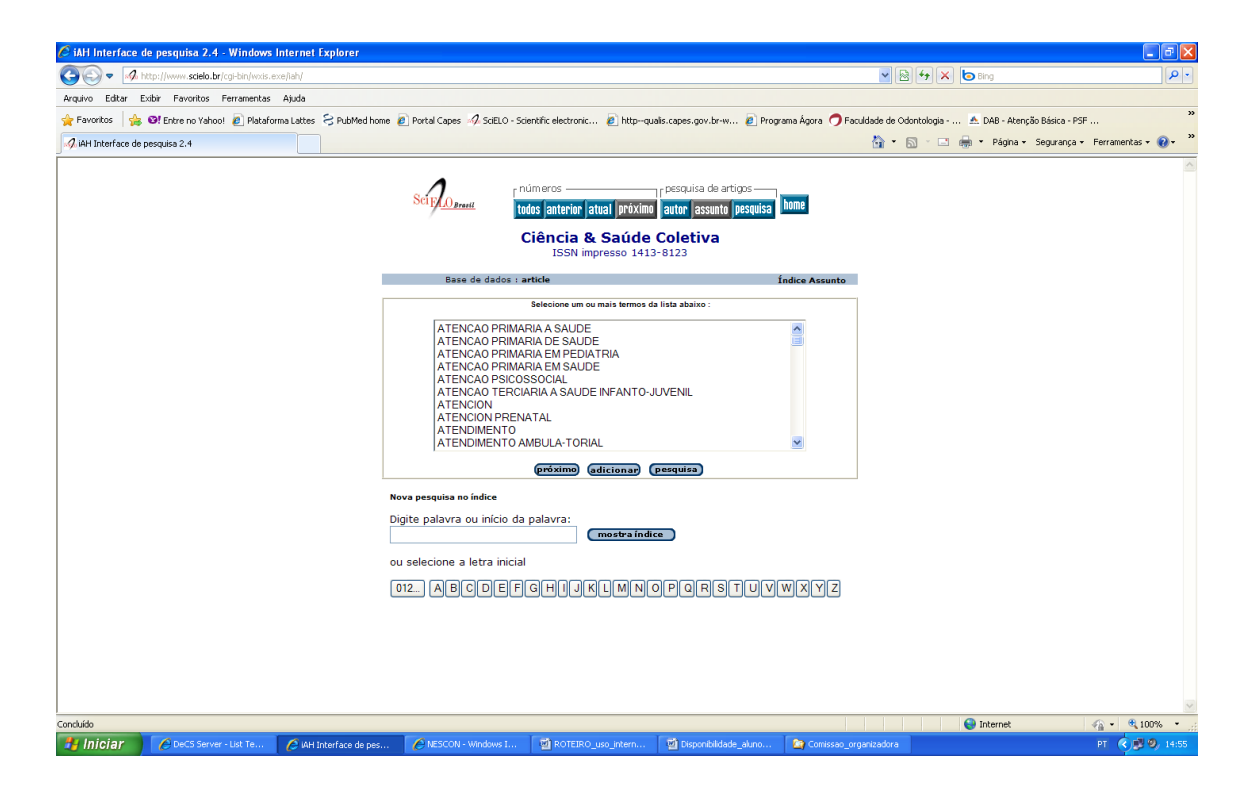

3.11. Irão aparecer todos os artigos publicados neste periódico relacionados à palavra-chave "atenção primária à saúde", no caso 20 artigos.

| 🖉 iAH Interface de pesquisa 2.4 - Resultado da pesquisa «págir   | na 1 > - Windows Internet Exp            | lorer                                                                                                    |                                                                                                    |                                                                                    |                                          |                                |
|------------------------------------------------------------------|------------------------------------------|----------------------------------------------------------------------------------------------------|----------------------------------------------------------------------------------------------------|------------------------------------------------------------------------------------|------------------------------------------|--------------------------------|
| COO = M http://www.scielo.br/cgi-bin/wxis.exe/iah/               |                                          |                                                                                                    |                                                                                                    |                                                                                    | 🖌 🔄 🏞 🗙 📴 Bing                           |                                |
| Arquivo Editar Exibir Favoritos Ferramentas Ajuda                |                                          |                                                                                                    |                                                                                                    |                                                                                    |                                          |                                |
| 🖕 Favoritos 🛛 🖕 🞯 Entre no Yahool 🔊 Plataforma Lattes 🗧 PubMed h | home 🙋 Portal Capes 🚀 SciELO             | - Scientific electronic 🧧 httpqua                                                                                                    | lis.capes.gov.br-w 🤕                                                                                                  | Programa Ágora  Pa                                                                 | culdade de Odontologia 🙇 DAB - Atenção E | Sásica - PSF                   |
| A AH Interface de pesquisa 2.4 - Resultado da pesquis            |                                          |                                                                                                    |                                                                                                    |                                                                                    | 🐴 • 🔊 · 🗈 🌧 • Página • Se                | egurança • Ferramentas • 🔞 • 🎇 |
|                                                                  | Scip <u>() <sub>Bratil</sub></u>         | números<br>todos anterior atual próximo<br>Ciência & Saúde<br>ISSN impresso 1413<br>iar resultado nova peser<br>dideo : anterio                              | r pesquisa de artigos<br>autor assunto pesq<br><b>Coletiva</b><br>-8123<br>uisa (config)                              | uisa home<br>fim da página )                                                       | I                                        | -                              |
|                                                                  | Base de<br>Pe                            | dados : article<br>squisa : ATENCAO PRIMARIA A                                                                                                    | SAUDE [Assunto]                                                                                                    |                                                                                    |                                          |                                |
|                                                                  | Referências encon                        | tradas : 20 [refinar]                                                                                                    |                                                                                                    |                                                                                    |                                          |                                |
|                                                                  | Most                                     | trando: 1 10 no formato [ISO                                                                                                    | 0 690]                                                                                                    |                                                                                    |                                          |                                |
|                                                                  | página 1 de 2                            |                                                                                                    |                                                                                                    | ir para página 12                                                                  |                                          |                                |
|                                                                  | 1 / 20<br>seleciona<br>para imprimir     | Almeida, Paulo Vicente B<br>papel do pediatra no l<br>Ciênc. saúde coletiva, 201<br>1413-8123<br>• resumo em português                                       | onilha and Zanolli, M<br>PSF-Paidéia de C<br>1, vol.16, suppl.1, p<br>  inglês • texto em                             | laria de Lurdes <b>O</b><br>ampinas <b>(SP)</b> .<br>.1479-1488. ISSN<br>português | -                                        |                                |
|                                                                  | 2 / 20<br>□ seleciona<br>☆ para imprimir | Gerhardt, Tatiana Engel<br>saúde de atenção bás<br>do Rio Grande do Sul:<br>informação. <i>Ciênc. saú</i><br>p.1221-1232. ISSN 1413<br>• resumo em português | et al. Utilização de<br>sica em municípic<br>análise baseada<br>de coletiva, 2011, vo<br>-8123<br>  inglês • texto em | e serviços de<br>is da metade sul<br>em sistemas de<br>l.16, suppl.1,<br>português | -                                        |                                |
|                                                                  | 3 / 20<br>□ seleciona<br>∰ para imprimir | Nedel, Fúlvio Borges et a<br>aspects in the study o<br>care sensitive conditi<br>suppl.1, p.1145-1154. IS<br>• resumo em inglês   po                         | I. Conceptual and<br>of hospitalization<br>ons. Ciênc. saúde co<br>SN 1413-8123<br>rtuguês • texto em                 | l methodological<br>s for ambulatory<br>oletiva, 2011, vol.16,<br>inglês           |                                          |                                |
|                                                                  |                                          |                                                                                                    |                                                                                                    |                                                                                    | Sinternet                                | - € 100% •                     |
| Hiciar Occ Server - List Te C iAH Interface de p                 | es 🖉 NESCON - Windows I.                 | 🗃 ROTEIRO_uso_intern                                                                                                    | Disponibilidade_alu                                                                                                   | no 🏠 Corrissao_or                                                                  | rganizadora                              | PT 🔇 🖉 15:01                   |

3.12. Como exercício, repita a busca anterior pela lista alfabética clicando no periódico Revista de Saúde Pública e depois Cadernos de Saúde Pública.

 Base de dados Pub Med (Medline) - <u>http://www.ncbi.nlm.nih.gov/pubmed</u>. Essa é uma base de dados mais abrangente que apresenta muitos periódicos indexados do mundo todo e as buscas podem ser feitas apenas com palavras-chave em inglês (*key words*).

| C PubMed home - Windows Inte                                                         | ernet Explorer                             |                                                                                            |                                                                     |                                                               | - 2 🛛                                 |  |
|--------------------------------------------------------------------------------------|--------------------------------------------|--------------------------------------------------------------------------------------------|---------------------------------------------------------------------|---------------------------------------------------------------|---------------------------------------|--|
| Shttp://www.ncbi.nl                                                                  | lm. <b>nih.gov</b> /pubmed                 |                                                                                            |                                                                     | 💌 🗟 🐓 🗙 🗔 Bing                                                | P 🛓                                   |  |
| Arquivo Editar Exibir Favoritos                                                      | Ferramentas Ajuda                          |                                                                                            |                                                                     |                                                               |                                       |  |
| 👷 Favoritos 🛛 👍 🞯! Entre no Yahi                                                     | ool 🧧 Plataforma Lattes 🗧 PubMed home 🧯    | 🔋 Portal Capes 🥠 SciELO - Scientific electronic 👩 http-                                    | -qualis.capes.gov.br-w 🙋 Programa                                   | Ágora 🤿 Faculdade de Odontologia 🗻 DAB -                      | Atenção Básica - PSF                  |  |
| S PubMed home                                                                        |                                            |                                                                                            |                                                                     | 🚹 * 🔂 * 🖃 🖶 * Pág                                             | ina 🔹 Segurança 👻 Ferramentas 🕶 🔞 👻 🎽 |  |
| SNCBI Resources How                                                                  | N TO 🗵                                     |                                                                                            |                                                                     |                                                               | My NCBI Sign In                       |  |
| Public Geo.gov<br>U.S. National Library of Medicine<br>National Institutes of Health | Search; PubMed                             | Limits Advanced search Help Search                                                         | Clear                                                               |                                                               |                                       |  |
|                                                                                      |                                            | PubMed<br>PubMed comprises more than 20 milli<br>may include links to full-text content fr | on citations for biomedical litera<br>om PubMed Central and publish | ture from MEDLINE, life science journals, a<br>ner web sites. | and online books. Citations           |  |
| Using PubMed                                                                         |                                            | PubMed Tools                                                                               |                                                                     | More Resources                                                |                                       |  |
| PubMed Quick Start Guide                                                             |                                            | PubMed Mobile                                                                              |                                                                     | MeSH Database                                                 |                                       |  |
| Full Text Articles                                                                   |                                            | Single Citation Matcher                                                                    |                                                                     | Journals in NCBI Databases                                    |                                       |  |
| PubMed FAQs                                                                          |                                            | Batch Citation Matcher                                                                     |                                                                     | Clinical Trials                                               |                                       |  |
| PubMed Tutorials                                                                     |                                            | Clinical Queries                                                                           |                                                                     | E-Utilities                                                   |                                       |  |
| New and Noteworthy                                                                   |                                            | Topic-Specific Queries                                                                     |                                                                     | LinkOut                                                       |                                       |  |
| You are here: NCBI > Literature > Pub<br>GETTING STARTED<br>NCBI Education           | Med<br>RESOURCE S<br>Chemicals & Bibassays | Popular<br>Publed                                                                          | FEATURED<br>GenBank                                                 | NCBI INFO<br>About NCBI                                       | Write to the Help Desk                |  |
| Concluído                                                                            | Data & Software                            | Mucleofide                                                                                 | Reference Sen                                                       | Research a                                                    | NCRI 🖉 🖷 🕅                            |  |
| 🐉 Iniciar 🕜 DeCS Serv                                                                | ver - List Te 🖉 PubMed home - Wind         | NESCON - Windows I 🗟 ROTEIRO_uso_intern                                                    | . 📓 Disponibilidade_aluno 👔                                         | Comissao_organizadora                                         | PT 📢 15:04                            |  |

4.1. Digitar as *key words* relacionadas ao seu trabalho (por exemplo: *Primary Health Care*) no campo em branco e clique em "Search".

4.2. Em seguida, será apresentado: Results: 1 to 20 of 124.245, ou seja, ele encontrou 40 artigos com essas *key words* e estão apresentados 20 artigos por página. Existem muitas referências com essa *key word* (124.245), no caso seria importante fazer um refino da busca, acrescentando outras *key words* para tornar a seleção de artigos mais viável.

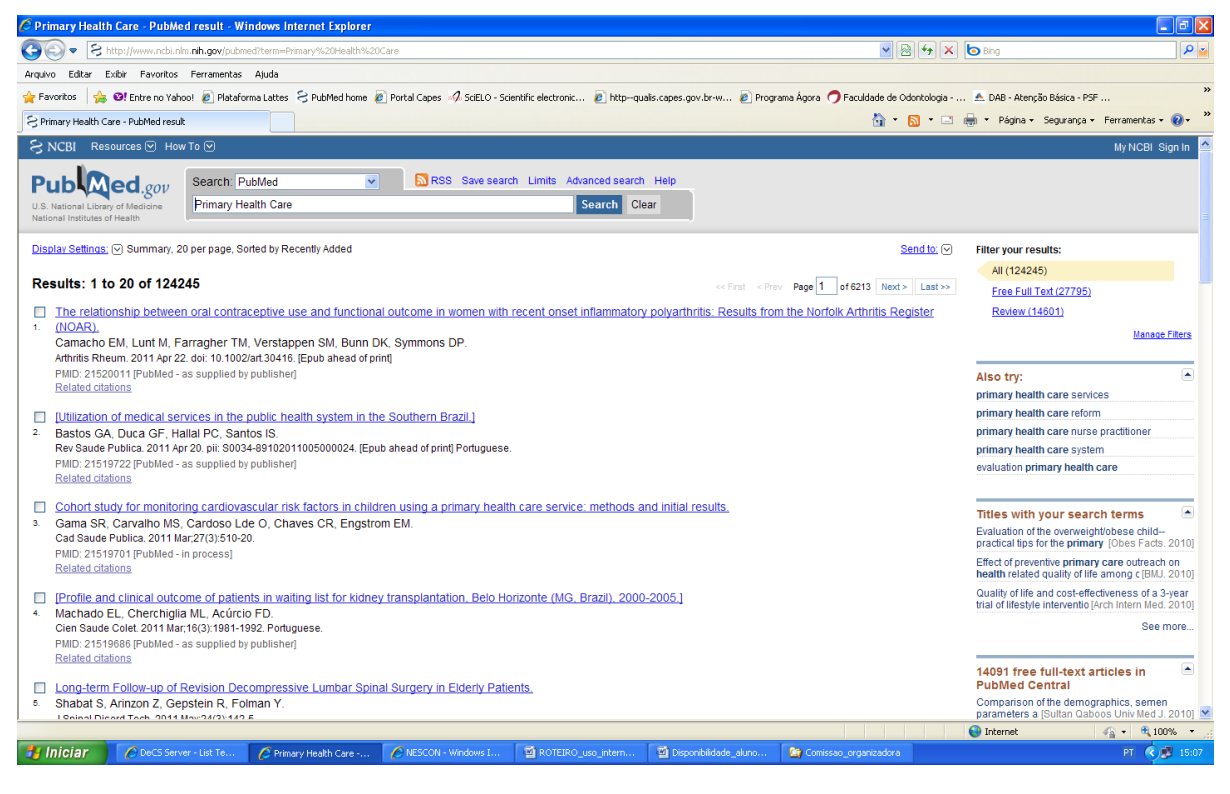

4.3. Para visualizar o resumo clique no título do trabalho, depois de ver o resumo, se o trabalho te interessar,

volte para a página anterior e clique no quadradinho do lado esquerdo do título para selecionar o trabalho.

| C Heavy consumption of dental services among Finnish [Community Dent Health. 2010] - PubMed re - Windows Internet Explorer                                                                                                    | - 7 🛛                                                                                              |
|----------------------------------------------------------------------------------------------------|----------------------------------------------------------------------------------------------------|
| S 🕲 🖉 😢 http://www.ncb.nim.min.gov/pubmed/2147358                                                                                                    | b Bing                                                                                             |
| Arquivo Editar Exibir Favoritos Ferramentas Ajuda                                                                                                    |                                                                                                    |
| 👷 Favoritos 🔹 🕼 🕼 Entre no Yahool 👩 Plataforma Lattes 🗧 PubMed home 🔋 Portal Capes 🛷 SciELO - Scientific electronic 😰 http:qualis.capes.gov.tr-w 😰 Programa Ágora 🤿 Faculdade de Odontologia                                                                                                    | . 🚣 DAB - Atenção Básica - PSF 💝                                                                   |
| 🗟 Heavy consumption of dental services among Finnish                                                                                                    | 🖶 🔻 Página 👻 Segurança 👻 Ferramentas 👻 🕡 👻                                                         |
| S NCBI Resources 🕑 How To 🕑                                                                                                    | My NCBI Sign In 🤷                                                                                  |
| U.S. National Institutes of Healtine<br>National Institutes of Healtine                                                                                                    |                                                                                                    |
| Display Settings: © Abstract Send to, ©                                                                                                    |                                                                                                    |
| Community Dent Health 2010 Dec 27(4):227-32                                                                                                    | Related citations                                                                                  |
| Heavy consumption of dental services among Finnish adults.                                                                                                    | Heavy use of dental services among Finnish<br>children and adolesc [Eur J Paediatr Dent. 2009]     |
| Nihtliä A. Widström E. Elonheimo Q.<br>Espoo City Social and Heath Services and Network of Academic Heath Centres, Institute of Clinical Medicine, Department of General Practice and Primary Heath Care, University of Heisinki, Finland, annamari.nhtila@heisinki.fi                                                                                                    | Oral Health Care Reform in Finland - aiming to<br>reduce inequity in care [BMC Oral Health. 2008]  |
| Abstract                                                                                                    | Use of children's oral health services in Finland<br>with spt[Community Dent Oral Epidemiol. 1988] |
| OBJECTIVE: To compare treatment of heavy and low users of dental services among adults in the Public Dental Service (PDS) in one of the biggest cities in Finland and to identify reasons for heavy use and to suggest improvements to care provision.                                                                                                    | Review Systematic dental health care among<br>Finnish university stu (Proc Finn Dent Soc. 1991)    |
| METHOD: All adults who attended the PDS in Espoo (pop. 227,500) in 2004 were allocated to a group (n = 3,173) who had made six or more dental visits and a comparison group (n = 22,820) who had three or fewer dental visits. The data were obtained from the patient register of the PDS. A sample of 320 patients was randomly selected from each group. Information on age, gender, number and types of                                                                                                    | Review Future treatment needs in children, adults a [Community Dent Oral Epidemiol. 1997]          |
| visits, oral health status, treatment provided and fees paid was collected from treatment records.                                                                                                    | See reviews                                                                                        |
| RESULTS: 10.5% of the adults were found to be heavy users and their treatment made up 31.6% of all adult denal visits. The proportion of men was greater among heavy users and the heavy users were<br>on average 6.6 years older than the low users. The mean total treatment time for heavy users vas 6.5 hours and 2.0 hours for low users. Heavy users had more<br>periodontal pockets than low users. Restorative, endodontic and prostheir treatment needs characterised the heavy user group, while the low users most often received restorative and periodontal | See all                                                                                            |
| treatment only.                                                                                                    | Recent activity                                                                                    |
| CONCLUSIONS: Our study indicates that complicated treatment needs of heavy users and lack of experience among the caregivers in dealing with them resulted in high numbers of dental visits for                                                                                                    | Turn Off Clear                                                                                     |
| individual patients. The PDS should offer appropriate continuing education for its oral health care teams and organize a referral system offering specialist care for difficult endodontic, periodontal and prosthetic treatments.                                                                                                    | Heavy consumption of dental services among Finnish adults. PubMed                                  |
| PMID: 21473358 [PubMed - in process]                                                                                                    | Q oral health Primary Health Care (3629)<br>PubMed                                                 |
| Publication Types                                                                                                    | Q Primary Health Care oral health (3629)<br>PubMed                                                 |
| Supplemental information                                                                                                    | Q Primary Health Care (124245)                                                                     |
|                                                                                                    | PubMed                                                                                             |
|                                                                                                    | See more                                                                                           |
| 9                                                                                                    |                                                                                                    |
| http://www.ncbi.nim.nih.gov/pubmed/21473358#                                                                                                    | 😜 Internet 🦓 🗸 🍕 100% 👻                                                                            |
| 🐮 Iniciar 🖉 DeCS Server - List Te 🏉 Heavy consumption o 🏉 NESCON - Windows I 🔮 ROTEIRO_uso_intern 🔮 Disponibilidade_aluno 🏠 Comissao_organizadora                                                                                                    | PT 🌏 🗊 15:16                                                                                       |

4.4. Depois de refinar a busca e selecionar os trabalhos que te interessou, você pode enviar todos os resumos para o seu e-mail. Do lado direito da página clique em "send to" e ele abrirá uma janelinha "choose destination" e você deverá clicar em e-mail. Depois em "format" selecione "Abstract", em "E-mail" digite o seu endereço e clique em "E-mail". Todos os resumos selecionados por você serão enviados ao seu e-mail de uma só vez.

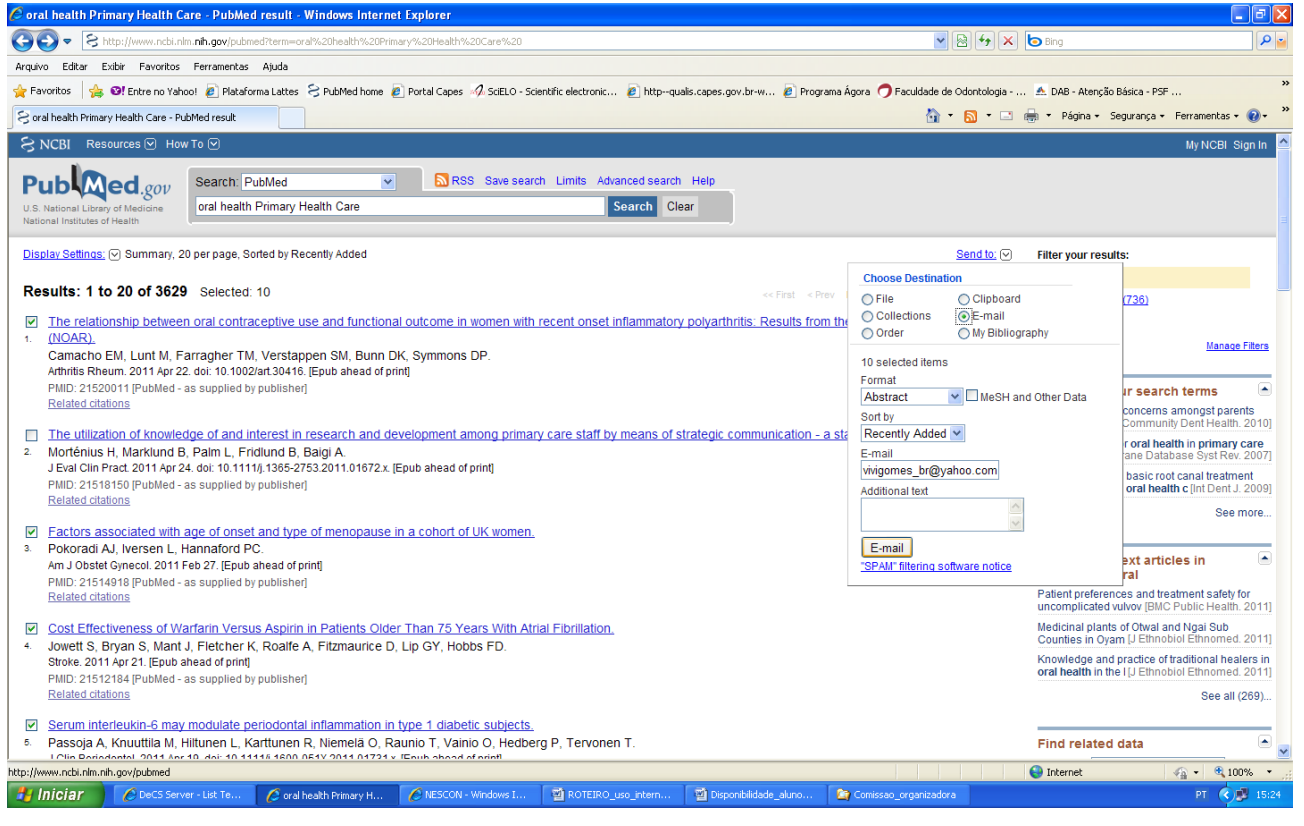

Profa. Dra. Viviane Gomes

## Outros Sites que poderão ser consultados:

#### 5. http://portal.saude.gov.br/saude/- site do Ministério da Saúde

| <complex-block>end of the field of the field of the field of the field of a field of a field of the field of the field o</complex-block>                                                                                                    | 🖉 - Portal da Saúde - www.Saude.gov.br - Principal - Windows Internet Explorer                                                                                                    |                                                                                | X   |
|----------------------------------------------------------------------------------------------------|----------------------------------------------------------------------------------------------------|--------------------------------------------------------------------------------|-----|
| <complex-block>  Audot Lete Vertor Vertor Verto</complex-block>                                                                                                    | 🚱 🕢 🔻 🙋 http://portal.saude.gov.br/portal/saude/default.cfm                                                                                                    |                                                                                | - 0 |
| <complex-block>  Image: Wind and and and and and and and and and a</complex-block>                                                                                                    | Arquivo Editar Exibir Favoritos Ferramentas Ajuda                                                                                                    |                                                                                |     |
| <complex-block><br/> <br/> <br/></complex-block>                                                                                                    | 👷 Favoritos 🛛 🎭 🞯 Entre no Yahool 👩 Plataforma Lattes 😒 PubMed home 🔊 Portal Capes 🛷 SciELO - Scientific electronic 🔊 http:-qualis.capes.gov.br-w                                                                             | w 🙋 Programa Ágora 🤿 Faculdade de Odontologia \land DAB - Atenção Básica - PSF | **  |
| Subject with the submetter of the submetter of                                                                                                    | 🍘 - Portal da Saúde - www.Saude.gov.br - Principal                                                                                                    | 🦄 🐐 🖾 👘 👘 👘 Página + Segurança + Ferramentas + 🔞                               | . " |
|                                                                                                    | Saúde<br>Ministério da Saúde                                                                                                    | BRASH                                                                          | ^   |
| <complex-block>  view view view   view view view   view view&lt;</complex-block>                                                                                                    | Busca OK Temas mais acessados 💌 mapa                                                                                                    | a do site   fale conosco   links de interesse                                  |     |
| <section-header><ul> <li>&gt; SUE DE DETAQUE</li> <li>&gt; Sue construction en cripe - 2 sue dans and a sue dans and a sub dans and a sub dans and</li></ul></section-header>                                                                                                    | Clósadio         Profissional e Gestor         Sobre o Ministério         Sobre o SUS           Principal         Saúde para Yocê         Orientação e Prevenção         Ações e Programas         Comunicação         Legisl | Imprensa<br>Jação Sistemas e Serviços                                          |     |
| <complex-block>  Varianção contra a Gripe - 25 de abril a 13 de mai   Varianção contra a Gripe - 25 de abril a 13 de mai   Varianção contra a Gripe - 25 de abril a 13 de mai   Varianção contra a Gripe - 25 de abril a 13 de mai   Varianção contra a Gripe - 26 de abril a 13 de mai   Varianção contra a Gripe - 26 de abril a 13 de mai   Varianção contra a Gripe - 26 de abril a 13 de mai   Varianção contra a Gripe - 26 de abril a 13 de mai   Varianção contra a Gripe - 26 de abril a 13 de mai   Varianção contra a Gripe - 26 de abril a 13 de mai   Varianção contra a Gripe - 26 de abril a 13 de mai   Varianção contra a defendar de mai   Varianção contra a defendar services arbeira services arbeiras concendentes concendentes conc</complex-block>                                                                                                    | > SAŬDE EM DESTAQUE                                                                                                    | > SAÚDE NAS REDES                                                              |     |
| <complex-block>  Control</complex-block>                                                                                                    | Vacinação contra a Gripe – 25 de abril a 13 de maio                                                                                                    |                                                                                |     |
| Sectors                                                                                                    | Vacinação para quem precisa de mais proteção.<br>Um direito seu assegurado pato 2005.                                                                                                    | > WEB RÁDIO                                                                    |     |
| Conclusion       Conclusion       Conclusion <td>acesse todas as campanhas</td> <td></td> <td></td>                                                                                                    | acesse todas as campanhas                                                                                                    |                                                                                |     |
| Also fol institutios por portaria publicada our portaria publicada por portaria publicada porteria publicada porteria publicada portaria                                                                                                    | Força-tarefa inicia auditoria dos mamógrafos do SUS                                                                                                    | 27/04/2011<br>GRIPE: Maranhão deve vacinar mais                                |     |
|                                                                                                    | Ação foi instituída por portaria publicada no Dário Oficial. O<br>grupo vertificará ir registradas e propor interborias no<br>funcionamento dos equipamentos                                                                  | de /Su mit pessoas contra gripe<br>27/04/2011                                  |     |
| Secretarias     Secretarias     Secretaria     Secretaria     Secretaria     Secretaria     Secretaria                                                                                                    | 2 2 2                                                                                                    | > ACESSO DIRETO                                                                |     |
| Conduido                                                                                                    |                                                                                                    | Secretarias 🔹                                                                  |     |
| Concluido<br>Concluido<br>Concluido | PENGUE Especialistas devem estar<br>atentos para sintomas da                                                                                                    | Ações e Programas                                                              |     |
| Concluido<br>                                                                                                    | dengue em crianças brasileiros                                                                                                    | Mortalidade Infantii<br>Pacto pela redução                                     |     |
| 🖅 Iniciar 🔪 🖉 DeCS Server - Luk Te 🔗 - Portal da Saúda - w 🕜 NESCON - Windows L 📓 ROTEIRO_poso_prixem 📓 Dependialisade_alumo 🎽 Comesseo_preparitadora PT 🔹 🧑 15:29                                                                                                    | Concluido                                                                                                    | 🚱 Internet 🦓 👻 🔍 100%                                                          | -   |
|                                                                                                    | 😰 Iniciar 🖉 DeCS Server - List Te 🖉 - Portal da Saúde - w 🖉 NESCON - Windows I 🔯 ROTEIRO_uso_intern 😰 Disponibida                                                                                                    | ade_aluno 🐚 Comisseo_organizadora PT 💰 🥵 🛙                                     | :29 |

6. http://portal.mec.gov.br/index.php - site do Ministério da Educação

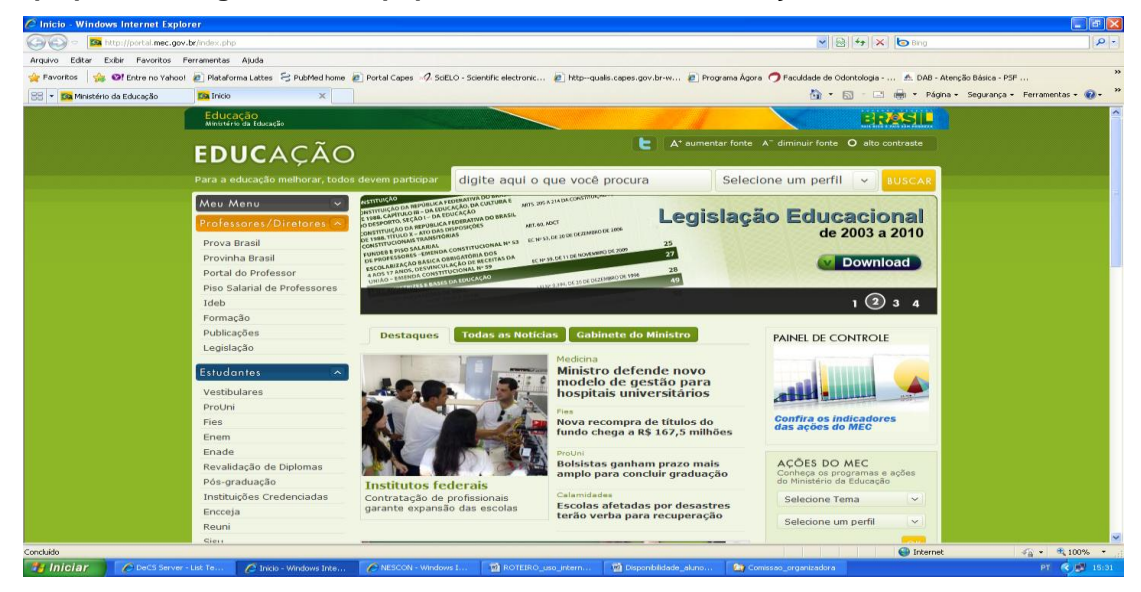

#### 7. http://scholar.google.com.br/ - site do Google acadêmico

| 🖉 Google Académico - Windows Internet Explorer                                                                            |                                                                                                  |  |  |  |  |  |
|----------------------------------------------------------------------------------------------------|--------------------------------------------------------------------------------------------------|--|--|--|--|--|
| 🚱 💿 👻 🚼 Ittp://scholar.gozole.com.br/                                                                                     |                                                                                                  |  |  |  |  |  |
| Arquivo Editar Exibir Favoritos Ferramentas Ajuda                                                                         |                                                                                                  |  |  |  |  |  |
| 🚖 Favoritos 🛛 🙀 🞯 Entre no Yahool 🙋 Plataforma Lattes 🗧 PubMed home 🔊 Portal Capes 🥠 ScELO - Scientific electronic 🔊 http | qualis.capes.gov.br-w 🔊 Programa Ágora 🤿 Facuídade de Odontologia 🔺 DAB - Atenção Básica - PSF 🔭 |  |  |  |  |  |
| Coogle Acadêmico                                                                                                    | 🏠 * 🔝 🕤 📼 🌧 * Página * Segurança * Ferramentas * 🔞 * 🎽                                           |  |  |  |  |  |
| Web Imagens Vídeos Mapas Notícias Orkut Gmail mais 🔻                                                                      | Preferências do Google Acadêmico   Fazer login                                                   |  |  |  |  |  |
| Goo<br>acadêmico                                                                                                    | 8 le                                                                                             |  |  |  |  |  |
|                                                                                                    | Pesquisar Pesquise avangeda do Google Académico                                                  |  |  |  |  |  |
| ⊚ Pesquisar na Web ◯ Pesqui                                                                                               | ar páginas em Português                                                                          |  |  |  |  |  |
| Sobre os ombros                                                                                                    | de gigantes                                                                                      |  |  |  |  |  |
|                                                                                                    | ao jijanas                                                                                       |  |  |  |  |  |
| Ir para a página inicial do Google - Sobre o Google - Sobre                                                               | a o Google Académico - Google Scholar in English                                                 |  |  |  |  |  |
| #2011 Geogle                                                                                                    |                                                                                                  |  |  |  |  |  |
|                                                                                                    |                                                                                                  |  |  |  |  |  |
|                                                                                                    |                                                                                                  |  |  |  |  |  |
|                                                                                                    |                                                                                                  |  |  |  |  |  |
|                                                                                                    |                                                                                                  |  |  |  |  |  |
|                                                                                                    |                                                                                                  |  |  |  |  |  |
|                                                                                                    |                                                                                                  |  |  |  |  |  |
|                                                                                                    |                                                                                                  |  |  |  |  |  |
|                                                                                                    |                                                                                                  |  |  |  |  |  |
|                                                                                                    |                                                                                                  |  |  |  |  |  |
|                                                                                                    |                                                                                                  |  |  |  |  |  |
|                                                                                                    | Sinternet                                                                                        |  |  |  |  |  |
| 🛃 Iniciar 🔰 🖉 DeCS Server - List Te 🖉 Google Académico 🕜 NESCON - Windows I 🔯 ROTEIRO_uso_intern                          | 🔯 Disponibilidade_aluno 🍙 Comissao_organizadora PT 📢 🧭 15:28                                     |  |  |  |  |  |